# ワンタイムパスワードのご利用方法

### ワンタイムパスワードの初期設定

ワンタイムパスワードアプリとは、1分間に変化するワンタイム パスワードを表示させる、スマートフォンまたは携帯電話用ア プリケーションです。

ちくぎんビジネスWebのワンタイムパスワード認証をご利用に なるお客さまは設定が必要となります。

#### ■ 手順1 事前準備

スマートフォンまたは携帯電話の時刻設定

ワンタイムパスワードの生成に現在の日時情報を使用します。ワンタイムパスワードアプリをダウンロードする前 にご利用端末の日時が正しいことをご確認ください。

正しくない場合は、ご利用端末の日時を正しく設定して ください。

設定方法につきましては、ご利用端末に付属の取扱説明 書をご確認ください。

手順2 ワンタイムパスワードトークン発行

④ ワンタイムパスワードトークン発行画面が表示されますので、トークンを発行する端末の「メールアドレス」およびトークン発行時に必要となる「利用開始パスワード」(4~8桁の任意の数字)を入力し、「トークン発行」ボタンをクリックしてください。

※トークンとは、1回限りのパスワード(ワンタイムパスワード)を自動 生成するソフトウェアのことです。

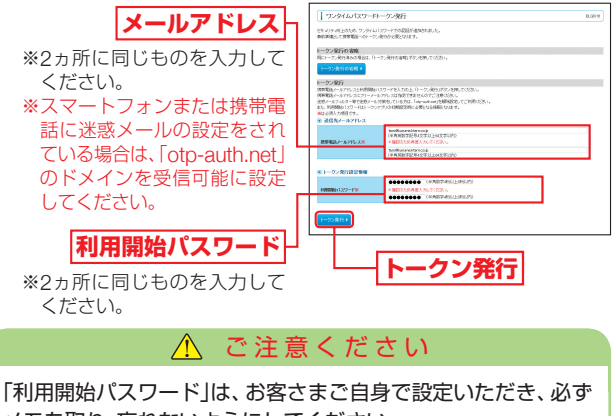

「利用開始ハスワート」は、お客さまご自身で設定いたださ、必ず メモを取り、忘れないようにしてください。 ※P4手順4「ワンタイムパスワードアプリの初期設定」を行う際に必要です。 ▲ トークンの再発行が必要になった場合

機種変更などでトークンの再発行が必要になった場合は、マス ターユーザまたは管理者ユーザにより利用者のトークンを失効 することができます。

トークンを失効することで、ワンタイムパスワードを解除済み として、改めてトークン発行をすることができます。なお、トー クン発行やログインは失効の20分程度経過後に実施可能となり ます。ただし、20:50から翌日8:10までに失効された場合は、翌 日8:10以降に実施可能となります。

#### 手順3 ワンタイムパスワードアプリのダウンロード

▲トークン発行時に入力したメールアドレス宛にトークン 発行用のメールが送信されます。

メールに記載されている、「サービスID」「ユーザID」をお 控えのうえ、ダウンロード用URLをタップし、Webペー ジの指示に従ってワンタイムパスワードアプリをダウン ロードしてください。

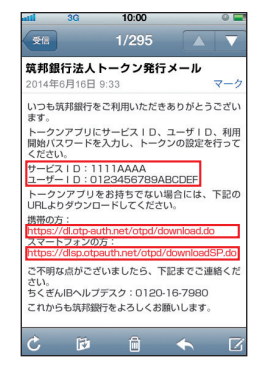

※ダウンロードには通信料がかかります。

※ダウンロードは、電波状態の良好な場所で静止したまま行ってください。途中で通信が切断された場合、最初からダウンロードが必要となる場合があります。

\*\*既にワンタイムパスワードアプリをダウンロードされている場合は、 この操作は必要ありません。(P3参照)

## ワンタイムパスワードのご利用方法

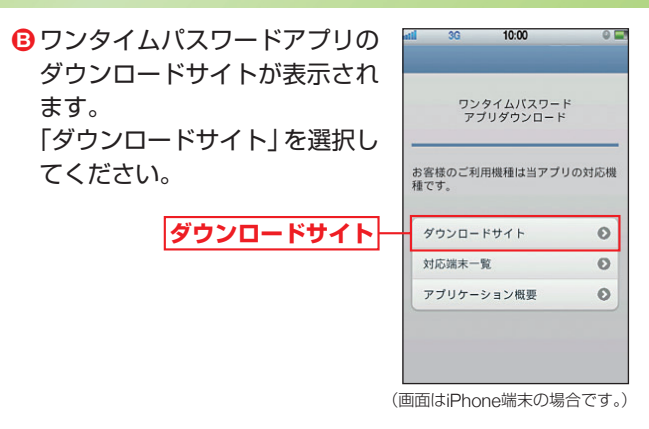

● iPhone端末をご利用の場合はAppStore、Android端 末をご利用の場合はGoogle Playに移動しますので、 ワンタイムパスワードアプリをインストールしてくだ さい。

| ワン                                                           | タイムパスワードア                                                          | プリを既にご利用の方                                                   |
|--------------------------------------------------------------|--------------------------------------------------------------------|--------------------------------------------------------------|
| 既にワンタイム<br>ンタイムパスワ<br>ンの追加を行っ<br>※アプリの起動か<br>さい。<br>※トークンの登録 | パスワードアプリをご利<br>ードアプリを起動し、ワ<br>てください。<br>う法につきましては、ご利<br>劇は10件までです。 | 利用の方はトークン発行の申請後、ワ<br>フンタイムパスワード画面からトーク<br>用端末に付属の取扱説明書をご確認くだ |
| ロンタイルパフロート                                                   |                                                                    |                                                              |
| アプリを起動                                                       | 「設定」をタップ                                                           | 「トークン追加」をタップ                                                 |
|                                                              | トークン                                                               | 追加画面                                                         |
| サービスID、ユー                                                    | ザID、利用開始パスワード(申詞                                                   | 清時に入力したもの)を入力→「送信」をタップ                                       |
| トークン追                                                        | 加完了画面                                                              | トークン選択画面                                                     |
| 「次へ」をタッフ                                                     | プロジェンジェング 筑邦銀行                                                     | テ法人Webのトークンを選択                                               |
|                                                              | ワンタイムパ                                                             | スワード画面                                                       |
| 「設定」をタッフ                                                     | Ĵ                                                                  |                                                              |

- 手順4 ワンタイムパスワードアプリの初期設定 ● アプリー覧から「ワンタイムパスワード ◎」アプリを タップしてください。
- ③トークン発行用のメールに記載されている「サービスID」「ユーザID」、申請時に入力した「利用開始パスワード」(P1手順2◎参照)を入力し、「送信」ボタンをタップしてください。

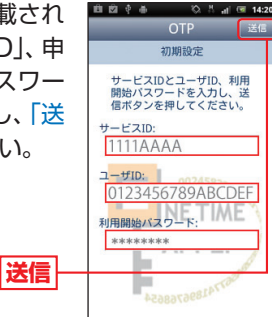

- ●通信が開始されます。
  - 初期設定完了画面が表示されたら、「次へ」ボタンをタッ プしてください。
- ワンタイムパスワードが表示されます。

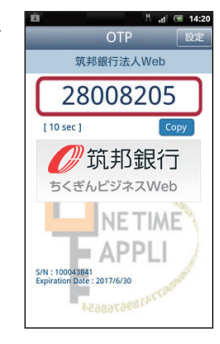

手順5 ワンタイムパスワードアブリ設定後のワンタイムパスワード認証 ワンタイムパスワード認証確認画面が表示されますの で、ワンタイムパスワードアプリに表示されたワンタイ ムパスワードを入力し、「認証確認」ボタンをクリックし てください。

|            | ワンタイムパスワー                                                                               | + BEFREE                                                                                                    | 8.9 |
|------------|-----------------------------------------------------------------------------------------|----------------------------------------------------------------------------------------------------|-----|
|            | ワンカイムパスワードを入力の上、1回2日間21月ウンを除ってくたちぃ。<br>開まが見入力労働です。                                      |                                                                                                    |     |
|            | ◎ 送信先メールフドレス                                                                            |                                                                                                    |     |
|            | 使用電話メールアドレス                                                                             | teroNusmeilternosip                                                                                                    |     |
|            | ※トークン情報                                                                                 |                                                                                                    |     |
|            | 7-6'30                                                                                  | 1113444                                                                                                    |     |
|            | スーザル                                                                                    | 103491793480009                                                                                                    |     |
| ワンタイムパスワード | ご作品の分替電話がールアセス<br>設定が明には、範疇上に表行いて<br>快振電話・ルルーウングウンボーー<br>代料電話・ルルーワレスを搭載し<br>ワンタイム引入ワード面 | ハーンの時行くり作れるシーとで適用した。パーちにご願いたと聞きた思います。<br>いちサービスBLコーンの見た時間時になったが必然ためます。<br>と記録を任め、ロンクイムはスマージな気を行って、高数一つン皮打を行って広えい。<br>「ゆゆゆゆゆゆ」 |     |
|            | <ul> <li>() () () () () () () () () () () () () (</li></ul>                             |                                                                                                    |     |
| 認証確認       |                                                                                         |                                                                                                    |     |

## ワンタイムパスワードのご利用方法

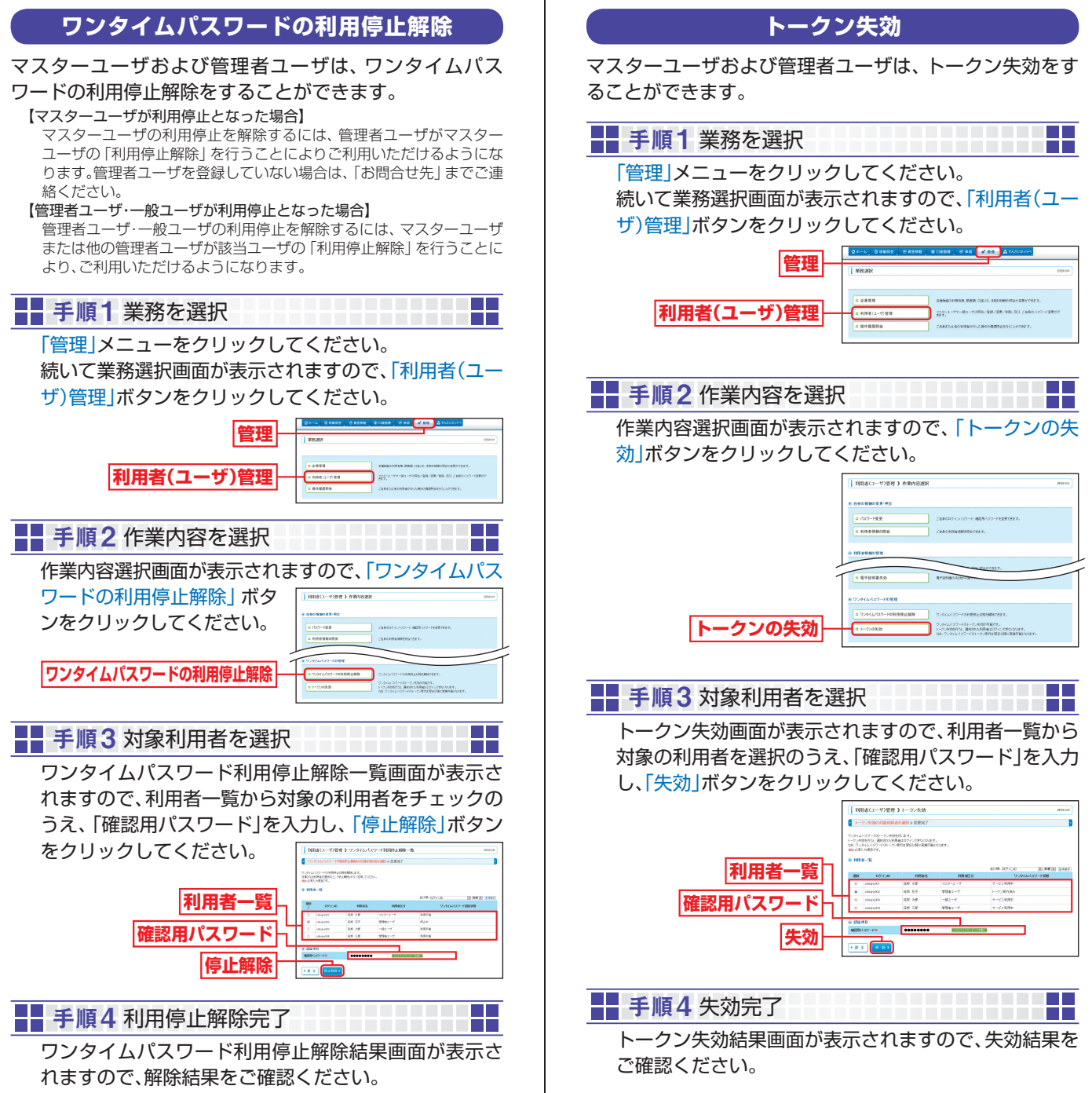